## Ohje: Miten liityn YHDESSÄ ETÄNÄ –aamupäivään?

YHDESSÄ ETÄNÄ -aamupäivä toteutetaan Teams-etäyhteydellä, jonka saat muodostettua, mikäli sinulla on toimiva internet-yhteys ja seuraat seuraavia ohjeita. Ohje on suuntaa antava ja omalla tietokoneellasi voi joku vaihe tai kuvake olla hieman erilainen, johtuen mm. tietokoneen päivityksistä.

Tarvittaessa annamme neuvontaa etäyhteyden muodostamiseksi seuraavasti:

Lumi Törmä, p. 0400 315249; arkisin klo 8-16 sekä 19.11. klo 8-9 Minna Kuusisto p. 050368 7456; 19.11. klo 8-9 Saana-Maria Rahko p. 050 572 8498; 19.11. klo 8-9

## Varsinaiseen tapahtumaan voit liittyä 19.11. klo 8.45.

1. Kun haluat mukaan YHDESSÄ ETÄNÄ -tapahtumaan, klikkaa <u>www.popli.fi/yhdessaetana</u> -sivuilla olevaa (kuva alla) linkkiä

Osallistu YHDESSÄ ETÄNÄ -aamupäivään tästä

2. Sinulle avautuu seuraava sivu (alla). Valitse "Jatka tällä selaimella/ (Käytä Teamsia Microsoft Edgellä)", mikäli et halua asentaa Teams-sovellusta tai sinulla ei ole sitä jo asennettuna.

| Kuinka haluat liittyä Teams-<br>kokoukseen? | (In the second second s | taa Windows-sovellus<br>rä työpöytäsovellusta parhaan<br>semuksen saavuttamiseksi. |
|---------------------------------------------|----------------------------------------------------------------------------------------------------|------------------------------------------------------------------------------------|
|                                             | TTT Jat                                                                                                    | tka tällä selaimella<br>rasti lataamista tai asennuata.                            |
|                                             | w Av                                                                                                    | <b>aa Teams-sovellus</b><br>ko sinulla jo se? Siirty suoraan kokoukseen.           |

3. Tässä vaiheessa saattaa avautua pieni ikkuna/ruutu, jossa lukee: "teams.microsoft.com pyytää lupaa: käyttää mikrofonia / käyttää kameraa" -> paina "Salli"

- Valitse ääni- ja videoasetukset kohteelle Kokous Varmista, että kamera ja mikrofoni ovat kiinni kun liityt Liity nyt Anna nimi etätapahtumaan! Realtek High Definition A. Ø 💽 \$ 💽 Klikkaamaalla ympyrää voit sulkea/avata Mourt liitty kameran ja Aani pois käytöstä mikrofonin. anna käyttökokemusta kirjaudu tai lataa työpöytäversio
- 4. Teams-ikkuna avautuu, kirjoita nimesi viivalle pyydettyyn kohtaan ja paina "Liity nyt". Varmista tässä vaiheessa, että kamera ja mikrofoniovat kiinni.

HUOM! Jos liityt kokoukseen matkapuhelimella, Teams-sovellus pitää ladata puhelimeen. Tässä tapauksessa kannattaa klikata linkkiä hyvissä ajoin ja asentaa sovellus puhelimeen sen antamien ohjeiden mukaan. Suosittelemme kuitenkin liittymään mukaan tietokoneella tai tabletilla, sillä YHDESSÄ ETÄNÄ - aamupäivään osallistuminen on mielekkäämpää tietokoneella tai tabletilla.

## Toimintaohje YHDESSÄ ETÄNÄ -aamupäivän aikana:

Liikuttamalla osoitinta tapahtuman aikana, tulee alla olevat painikkeet näkösälle.

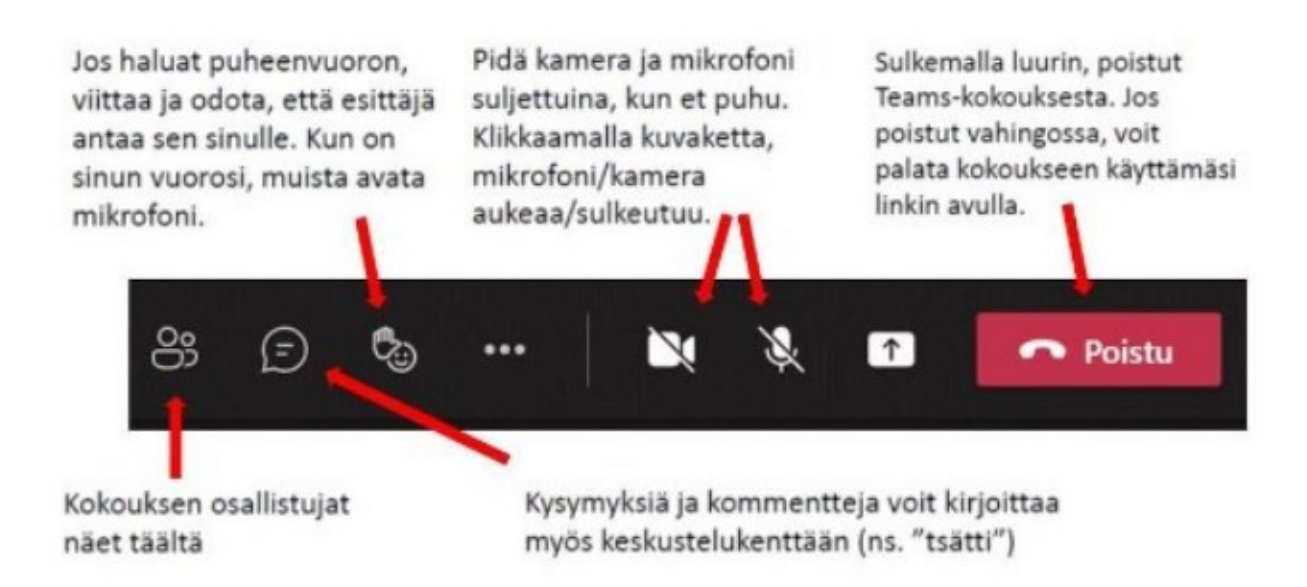

## Tervetuloa mukaan!